# THE UNIVERSITY OF | Office of

ALABAMA<sup>®</sup> Academic Affairs Institutional Research and Assessment

## Student Opinions of Instruction (SOI) Accessing SOI Reports in Digital Measures

- Whose course evaluations (SOI reports) are in Digital Measures?
  - All SOI reports for **full-time faculty** are included in Digital Measures.
  - SOI reports for part-time instructors and graduate students are not included in Digital Measures. These people may access their SOI reports since summer 2019 at https://ua.evaluationkit.com/. For SOI reports prior to summer 2019, complete the OIRA online request form located at https://oira.ua.edu/new/requests/form. Please include the term and course section needed in your request (for example, Fall 2018 AEM 200-001 and AEM 400-006).

### How do full-time faculty find SOI reports in Digital Measures?

- The following pages provide a step-by-step guide to downloading a PDF of your SOI reports in Digital Measures.
- Who do full-time faculty contact if they have a problem viewing / locating a report in Digital Measures?
  - Questions about Digital Measures should be directed to Brooke Moore (bmoore@fa.ua.edu, 205-348-5394)
- Where can full-time facultyt find more information and training for Digital Measures?
  - A detailed guidebook can be found at: https://alabama.box.com/s/jrga7hx2712qlkbq4i639r04450873il . Note: Users will be required to log in with their myBama credentials.

# THE UNIVERSITY OF ALABAMA<sup>®</sup> Office of Academic Affairs Institutional Research and Assessment

### How To View your SOI Reports in Digital Measures

### Step one: Log in to Digital Measures at https://provost.ua.edu/activity-insight-digital-measures/.

| ← → ୯ ŵ | 0 Attps://provost.ua.edu/activity-insight-digital-measures/                                                                                                    |                                                                                                    | Ē ··· ▽ ☆                                                                                                    |  |
|---------|----------------------------------------------------------------------------------------------------|----------------------------------------------------------------------------------------------------|----------------------------------------------------------------------------------------------------|--|
|         | $\overleftarrow{\mathcal{A}}$ the university of AL                                                                                                    | ABAMA where legends are made.                                                                                                    | myBama Q 🗮                                                                                                    |  |
|         | Office for<br>Academic Affairs                                                                                                    | bout Resources Diversity Core Curriculum General Education Taskfor                                                                                                    | ce Faculty Careers Events                                                                                                    |  |
|         | Activity Insight (Digit                                                                                                    | al Measures) Home >                                                                                                    | Activity Insight (Digital Measures)                                                                                                    |  |
|         | UA General Education Task<br>ForceActivity Insight (Digital<br>Measures)Employee Handbook and HR<br>Policy ManualFaculty HandbookInformation for New FacultyFaculty Senate | <ul> <li>Log in to Activity Insight</li> <li>Activity Insight, a secure software application developed by Digital Measu manage and report faculty activities and CV data. Activity Insight allows fa research, publications, presentations, awards, and service activities.</li> <li>The initial roll out of Activity Insight focused on the ability to generate rep promotion and tenure dossiers and request sabbatical leave. However, As streamline many of our processes that require faculty data and in turn all collating their materials than ever before. Activity Insight also can be utiliz and building collaboration. Activity Insight provides the ability to:</li> <li>Generate up-to-date faculty resumes and fact sheets</li> <li>Construct robust customized reports along with ad hoc reporting ca University wide and by specific departments/colleges to highlight fa Pinpoint faculty expertise and research currently being done to align University</li> <li>Reduce manual entry of publications using Web Services API, BibTe)</li> </ul> | res, is a tool used to collect,<br>aculty to record teaching,<br>orts for annual reviews, create<br>ctivity insight can be used to<br>lows faculty to spend less time<br>ted as a tool for strategic planning<br>apabilities that can be used<br>culty accomplishments<br>n with the Strategic Goals of the<br>X, SCOPUS and Google Scholar |  |
|         |                                                                                                    | files <ul> <li>Produce multiple types of accreditation reports such as AACSB, ABE</li> <li>Click here to access user training resources including;</li> </ul>                                                                                                    | T, NCATE and more                                                                                                    |  |
|         |                                                                                                    | <ul> <li>Faculty User Guide</li> <li>Administrative/Reviewer User Guide</li> <li>Screen Summary Reference Guide</li> <li>Quick Start Guide</li> <li>Report Generation Guide</li> <li>Import Publications Guide</li> <li>DM User Guide</li> <li>DM Workflow User Guide</li> <li>FAQs</li> </ul>                                                                                                    |                                                                                                    |  |

# THE UNIVERSITY OF | Office of ALABAMA<sup>®</sup> Academic Affairs Institutional Research and Assessment

### Step Two: Select Student Opinions of Instruction under the Teaching / Mentoring section

| Manage Data   The University of 🕽 | The University of Alabama   Dig 🗙 🕂        |                                                      |                               |                                                |                          |     |       | - 0                | ≈ |
|-----------------------------------|--------------------------------------------|------------------------------------------------------|-------------------------------|------------------------------------------------|--------------------------|-----|-------|--------------------|---|
| ← → ♂ ŵ                           | 💿 🔒 https://www.digitalmeasures.com/login/ | n/ua/                                                |                               |                                                |                          | 70% | … ⊠ ☆ | liix 🔟 🔘           | ≡ |
|                                   | THE UNIVERSITY                             | Activities                                           |                               |                                                |                          |     |       |                    |   |
|                                   |                                            |                                                      |                               |                                                |                          |     |       | Managing Data for: | 8 |
|                                   | Search All J                               | Il Activities Q                                      |                               |                                                | Rapid Reports PasteBoard |     |       |                    |   |
|                                   | Review                                     | wa guide to manage your activities. Show more        | $\backslash$                  |                                                |                          |     |       |                    |   |
|                                   | ✓ Gener                                    | eral Information                                     |                               |                                                |                          |     |       |                    |   |
|                                   | Persona                                    | nal and Contact Information                          |                               | Faculty Development Activities Attended        |                          |     |       |                    |   |
|                                   | Biograpi                                   | phy, Expertise and Philosophies                      |                               | Licensures and Certifications                  |                          |     |       |                    |   |
|                                   | Adminis                                    | istrative Data - Permanent Data   Yearly Data   Gene | eral Administration Repeatory | Media Appearances and Interviews               |                          |     |       |                    |   |
|                                   | Adminis                                    | istrative Assignments                                |                               | Professional Memberships                       |                          |     |       |                    |   |
|                                   | Awards                                     | ls and Honors                                        |                               | Work History                                   |                          |     |       |                    |   |
|                                   | Consulti                                   | lting                                                |                               | Workload Information                           |                          |     |       |                    |   |
|                                   | Degrees                                    | es                                                   |                               | Goals                                          |                          |     |       |                    |   |
|                                   | Graduat                                    | ate/Post-Graduate Training                           |                               |                                                |                          |     |       |                    |   |
|                                   | ~ Teach                                    | hing/Mentoring                                       |                               |                                                |                          |     |       |                    |   |
|                                   | Academ                                     | mic Advising                                         |                               | Student Opinions of Instruction                |                          |     |       |                    |   |
|                                   | Directed                                   | ed Student Learning (e.g., theses, dissertations)    |                               | Teaching Innovation and Curriculum Development |                          |     |       |                    |   |
|                                   | Mentori                                    | ring                                                 |                               | Peer Teaching Observation                      |                          |     |       |                    |   |
|                                   | Non-Cre                                    | redit Instruction Taught                             |                               | Student Learning Outcomes & Assessments        |                          |     |       |                    |   |
|                                   | Schedul                                    | uled Teaching                                        |                               | Student Awards & Honors                        |                          |     |       |                    |   |
|                                   | ~ Schola                                   | larship/Research                                     |                               |                                                |                          |     |       |                    |   |
|                                   | Contract                                   | acts, Grants, Fellowships, and Sponsored Research    |                               | Research Activity                              |                          |     |       |                    |   |
|                                   | Contract                                   | acts, Grants, Fellowships, and Sponsored Research (n | not through OSP)              | Digital Scholarship                            |                          |     |       |                    |   |
|                                   | Intellect                                  | ctual Property (e.g., patents)                       |                               | Visual Arts Research                           |                          |     |       |                    |   |
|                                   | Present                                    | ntations                                             |                               | Musical, Theatrical, & Dance Research          |                          |     |       |                    |   |
|                                   | Publicat                                   | ations                                               |                               |                                                |                          |     |       |                    |   |
|                                   | ~ Servic                                   | ice                                                  |                               |                                                |                          |     |       |                    |   |
|                                   | Universi                                   | rsity                                                |                               | Public                                         |                          |     |       |                    |   |
|                                   | Professi                                   | isional                                              |                               | General Service Repository                     |                          |     |       |                    |   |
|                                   |                                            |                                                      |                               |                                                |                          |     |       |                    |   |

# THE UNIVERSITY OF | Office of ALABAMA<sup>®</sup> Academic Affairs Institutional Research and Assessment

Step Three: You will see a list of courses by semester. Select the course of interest by clicking on it.

| Manage Data   The University of X | The University of Alabama   Dig X | +                                                 |                          |           | - 0                | $\otimes$ |
|-----------------------------------|-----------------------------------|---------------------------------------------------|--------------------------|-----------|--------------------|-----------|
| ← → ⊂ ŵ                           | 🛛 🔒 https://www.digitalmea        | asures.com/login/ua/faculty/app/activities/users/ |                          | 70% … 🛛 🏠 | liv 🗉 🛽            | Ξ         |
|                                   |                                   | THE UNITERSTY OF ALAMMA Activities                | /                        |           |                    | ^         |
|                                   |                                   |                                                   |                          | 1         | Managing Data for: | 8         |
|                                   |                                   | Search Student Opinions of Instruction 9          | Rapid Reports PasteBoard |           |                    |           |
|                                   |                                   | Student Opinions of Instruction                   | + Add New Item           |           |                    |           |
|                                   |                                   | ltem                                              |                          |           |                    |           |
|                                   |                                   | Spring 2020<br>Sample Course 1                    | â                        |           |                    |           |
|                                   |                                   | Spring 2020<br>Sample Course 2                    | â                        |           |                    |           |
|                                   |                                   | Fail 2019<br>Sample Course 3                      | ۵                        |           |                    |           |
|                                   |                                   | Fail 2019<br>Sample Course 4                      | ۵                        |           |                    |           |
|                                   |                                   | Spring 2019<br>Sample Course 5                    | ۵                        |           |                    |           |

# THE UNIVERSITY OF | Office of ALABAMA<sup>®</sup> Academic Affairs Institutional Research and Assessment

Step 4: This is the Digital Measures SOI screen. It contains information about your course as it relates to SOI. To view a PDF of your SOI report, copy and paste the URL located under "Student Opinions of Instruction Report". For an explanation of other data fields, see footnotes.

| Manage Data   The University of 🗙 | The University of Alabama   Dig 🗙 🕇 |                                                                                                    |                                                                                     |                          |           |                      |
|-----------------------------------|-------------------------------------|----------------------------------------------------------------------------------------------------|-------------------------------------------------------------------------------------|--------------------------|-----------|----------------------|
| ← → ♂ ŵ                           | 🛛 🔒 https://www.digitalmeasur       | s.com/login/ua/faculty/app/activities/users/                                                                                                    |                                                                                     |                          | 70% … 🛛 🏠 | , IIIX 💷 🛎 ≡         |
|                                   |                                     | THE LIMITENTY OF ALABAMA Activities                                                                                                    |                                                                                     |                          |           |                      |
|                                   |                                     |                                                                                                    |                                                                                     |                          |           | Managing Data for: 😵 |
|                                   |                                     |                                                                                                    |                                                                                     | Rapid Reports PasteBoard |           |                      |
|                                   |                                     | Edit Student Opinions of Instruction                                                                                                    |                                                                                     | Cancel                   |           |                      |
|                                   |                                     | You do not have access to modify the fields on this screen. If changes<br>are needed, contact your Digital Measures Administrator, <u>dm admin</u> . |                                                                                     |                          |           |                      |
|                                   |                                     | Term and Year                                                                                                    |                                                                                     |                          |           |                      |
|                                   |                                     | Term H Year H H<br>Spring 2020                                                                                                    |                                                                                     |                          |           |                      |
|                                   |                                     | Course Title 🛱                                                                                                    |                                                                                     |                          |           |                      |
|                                   |                                     | Cross-Listed Course Display Name 🖹                                                                                                    |                                                                                     |                          |           |                      |
|                                   |                                     | Course ID 🗎                                                                                                    |                                                                                     |                          |           |                      |
|                                   |                                     | Number of Students Enrolled 🖷                                                                                                    |                                                                                     |                          |           |                      |
|                                   |                                     | Mean Course Evaluation Score 🗎                                                                                                    |                                                                                     |                          |           |                      |
|                                   |                                     | Number of Responses for Course Evaluation 📾                                                                                                    |                                                                                     |                          |           |                      |
|                                   |                                     | Mean Instructor Evaluation Score 🖴                                                                                                    |                                                                                     |                          |           |                      |
|                                   |                                     | Number of Responses for Instructor Evaluation 📾                                                                                                    |                                                                                     |                          |           |                      |
|                                   |                                     | Stuant Opinions of Instructor Report A<br>URL:                                                                                                    |                                                                                     |                          |           |                      |
|                                   |                                     | Is this activity diversity related? $\stackrel{\otimes}{=}$                                                                                          |                                                                                     |                          |           |                      |
|                                   |                                     | Does this activity have an international dimension?<br>Yes                                                                                           |                                                                                     |                          |           |                      |
|                                   |                                     |                                                                                                    |                                                                                     |                          |           |                      |
|                                   |                                     | No file uploaded                                                                                                    |                                                                                     |                          |           |                      |
|                                   |                                     |                                                                                                    | Original Source: Data Imports<br>Created: May 14, 2020<br>Last Saved: July 13, 2020 |                          |           |                      |
|                                   |                                     |                                                                                                    |                                                                                     |                          |           |                      |
|                                   |                                     |                                                                                                    |                                                                                     |                          |           |                      |

Note: Number of Students Enrolled = Number of Students Surveyed for SOI Mean Course Evaluation Score = Mean Score "How would you rate this course" Mean Instructor Evaluation Score = Mean Score "How would you rate the instructor of this course"